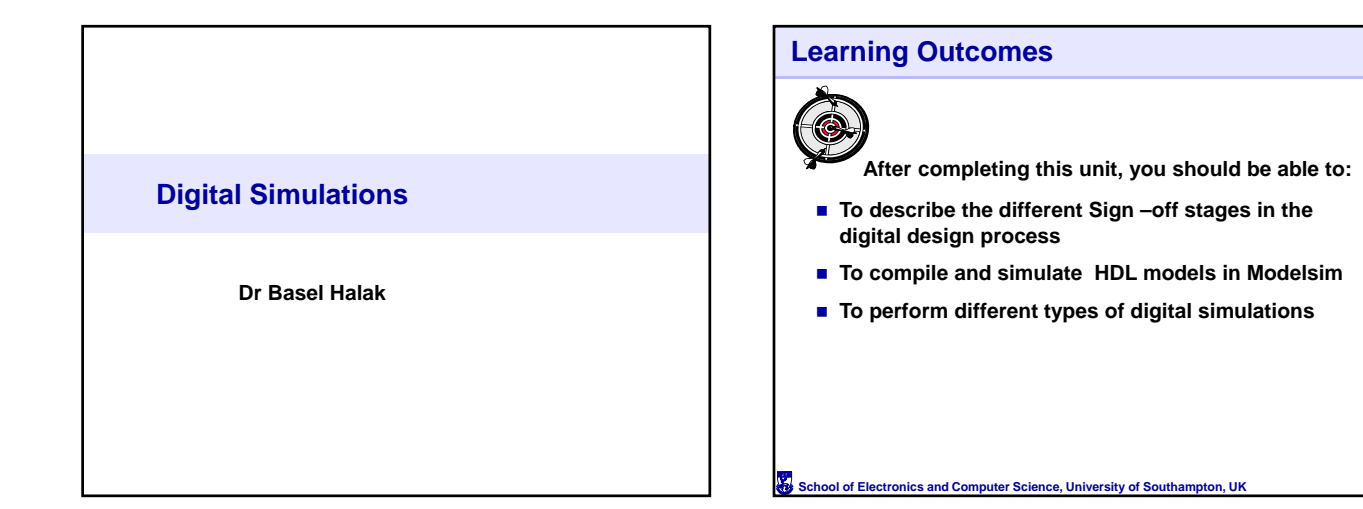

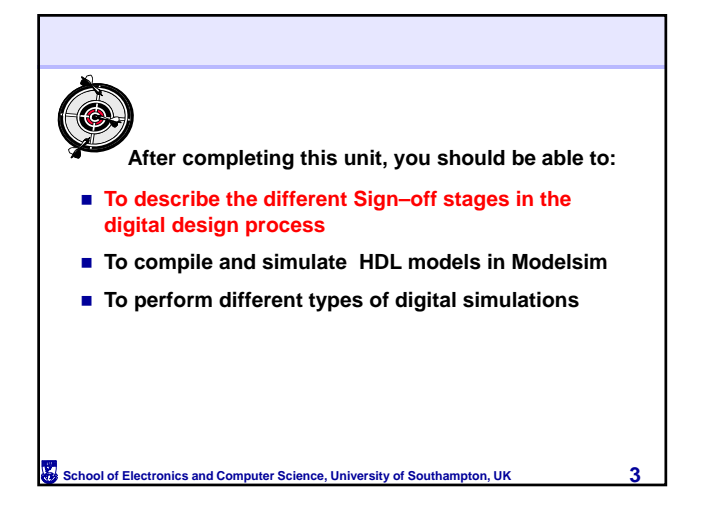

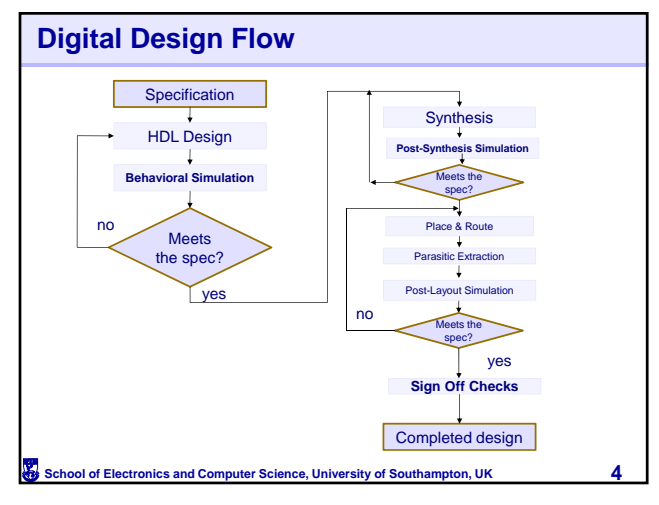

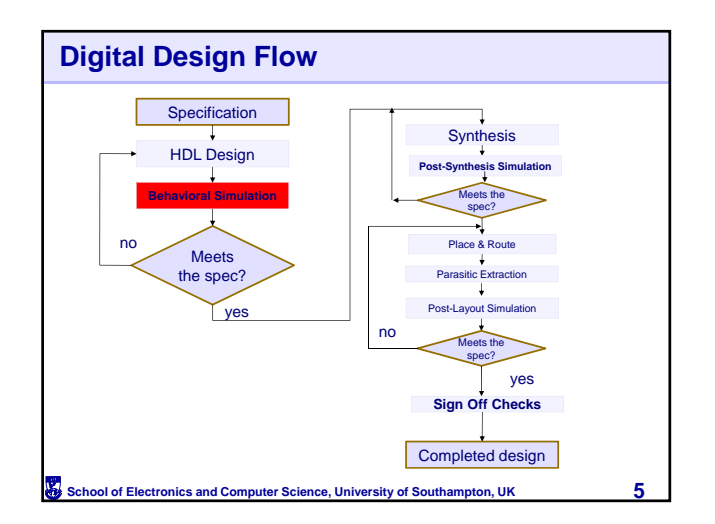

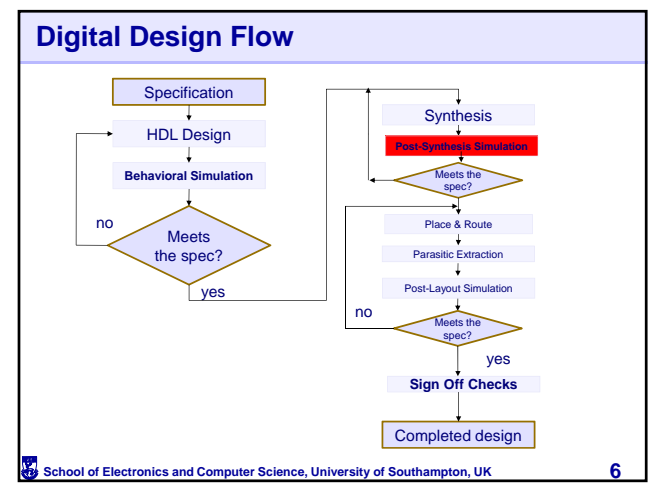

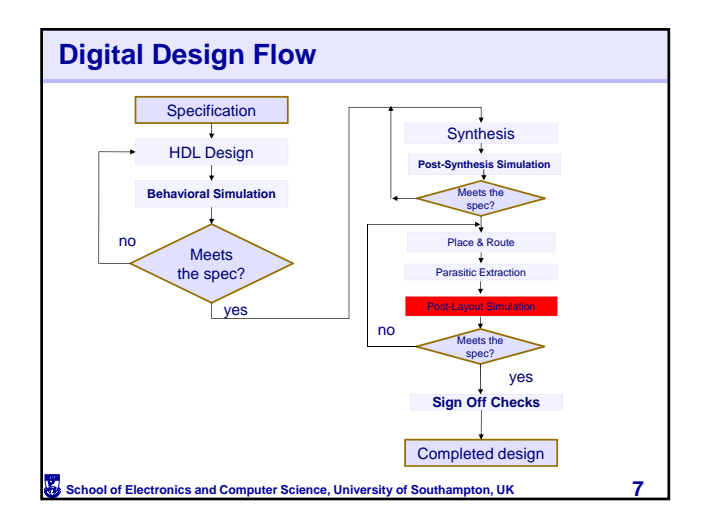

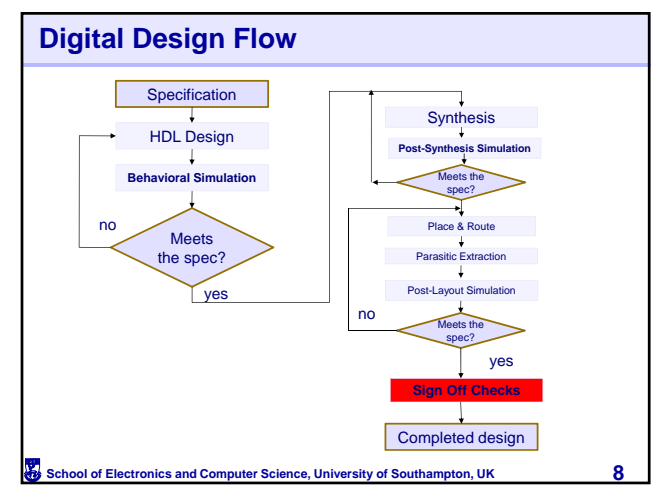

#### Load Modelsim: CAD->Modelsim Learning Outcomes 6 1 (6): You Couple Sounds Add Likey Tank Lyon Window Me → 命旨 合心 法指定 2 () → 新生物 (me) (和) Directions (Mitchanes) (1 () (Mitchane) (1 () (Mitchane) (Mitchane) (Mitch • R I Berner Type Path LBory PROCE, TON /, Marche LBory PROCE, TON /, Marche After completing this unit, you should be able to: nots) • T describe the different Sign –off stages in the BROTLANT Memories Model Sim. Welcome to version 10.0a This release uses the following licensing versions: FLEXent V1.0.1; Menter Graphics Licensing MSL v2010, 11 with MGL side, 4.1 and PCLS v2010, 113 digital design process To compile and simulate HDL models in Modelsim Notes v9.2\_4.1 and PLES v.010.115 New Features Contained in this Release: \* Improved GUI performance - Improved st window and objects window To perform different types of digital simulations ed WLF debugging - Multichar performance and LIVE viewing \* Imp \* VHDL Improven of VHDL 2008 and \* Replace all Code Cov Coverage Analysis Pane \* e × Transcript :: // LICENSORS AND IS SUBJECT TO LICENSE TERM Select Jumpstart I use ModelSim nov School of Electronics and Computer Science, University of Southampton, UK School of Electronics and Computer Science, University of Southampton, UK 10 9

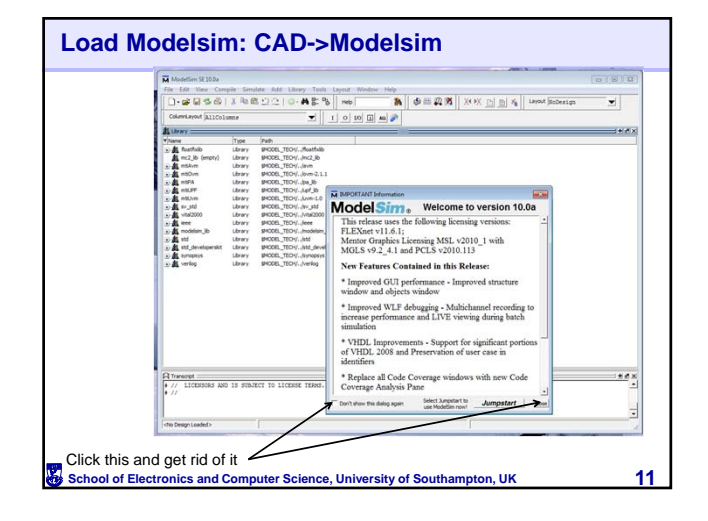

| ModelSim SE 10.0a                      | 00                                                 |  |
|----------------------------------------|----------------------------------------------------|--|
| File Edit View Com                     | emple Sendete Add Library Tools Layout Window Help |  |
| 1.2.5.20                               |                                                    |  |
| Countrayout (A1100)                    | clumar 💆 1 0 10 🔟 🛤 🌌                              |  |
| Viane                                  | Type Path                                          |  |
| a a work                               | Library C.;Usen;bh9;Documents;Education;C          |  |
| toecfalb                               | UVery SPCDE_TECH_INGENEO                           |  |
| a) a mthum                             | Uray 9000_TO(inn                                   |  |
| a dia matana                           | Lbrary \$PC06_TEO(/jbw-2.1.1                       |  |
| • K aspa                               | Unavy BIOCE_TEO/F_Ba_B                             |  |
| and atthe                              | Deer Store Tool Long 10                            |  |
| a A sv.std                             | Library \$PACOEL_TED+[]rv_std                      |  |
| A vita/2000                            | Library \$MODEL_TED+(/vtal2000                     |  |
| • 1 wee                                | Likrary \$M006_TEO%_leee                           |  |
| e a modelsin_lb                        | Lbrary SNOCE_TECH_Indebian_Bo                      |  |
| and and developments                   | Lorary SHOOL_TECH_AND                              |  |
| a di synopeys                          | Urary \$1005, TEOL, Annoos                         |  |
| ······································ | Likrary \$PADDL_TED-(L-Jverlog                     |  |
|                                        |                                                    |  |
|                                        |                                                    |  |
|                                        |                                                    |  |
|                                        |                                                    |  |
|                                        |                                                    |  |
|                                        |                                                    |  |
|                                        |                                                    |  |
|                                        |                                                    |  |
| A Transcript                           | +45                                                |  |
| # Loading project :                    | c 360                                              |  |
| # reading Cr\model                     | <pre>sltech_10.0a/win32//modelsim_ini</pre>        |  |
| ModelSera                              |                                                    |  |
| 2                                      | -                                                  |  |
|                                        |                                                    |  |

3

| Modellim SE 10.0a              |           |                                        |                                         | 000      |
|--------------------------------|-----------|----------------------------------------|-----------------------------------------|----------|
| File Edit View Cor             | nple Smi  | late Add Library Tools Layout Window H | elp .                                   |          |
| 0.00000                        | X Po B    | 12210- <b>A</b> \$*%  Ho               | A DE CONSTRUCTION AND A DE CONSTRUCTION | <b>_</b> |
| Countervoor (A1108             | LUNA      |                                        | ×                                       |          |
| Lbrary                         | 100       |                                        |                                         | + # ×    |
| Olane                          | Type      | Path                                   |                                         |          |
| e 🗸 nok                        | Ubrary    | C:/Users/bhil/Documents/Education/C    |                                         |          |
| noactida                       | LOCATY    | MOOR_TEDYL_MARKED                      |                                         |          |
| A muc_0 (er(ot))               | Library   | \$100E TEOL Ave                        |                                         |          |
| a di mtOm                      | Library   | \$4008L TEDU / Avm-2.1.1               |                                         |          |
| Alten A                        | Library   | \$MODEL_TED+(I_das_3b)                 |                                         |          |
| - A no.Pf                      | Ubrary    | \$MODEL_TECH!                          |                                         |          |
| a-A ntilve                     | Library   | \$MODEL_TECH(/uvm-1.0                  |                                         |          |
| al av att                      | Ubrary    | \$MODEL_TEDHI/w_std                    |                                         |          |
| <ul> <li>Nts/2000</li> </ul>   | Ubrary    | 9400EL_TED+(/rts/2000                  |                                         |          |
| at the modelsine life          | Library   | PACEL_TECH_Asses                       |                                         |          |
| a de ant                       | Ubrary    | MODE TECHLAM                           |                                         |          |
| and and developeraist          | Library   | \$MODEL TECH/, http://www.merekit      |                                         |          |
| <ul> <li>В супораув</li> </ul> | Library   | \$MODEL_TED+(L./kynopsys               |                                         |          |
| · A verlog                     | Library   | \$MCOEL_TECH(/verling                  |                                         |          |
|                                |           |                                        |                                         |          |
| A Transcript :                 | 580       |                                        | 651                                     | ± # ×    |
| reading C:\model               | sech_10.0 | e/win32//modelsim.ini                  |                                         |          |
| Markelline 1                   |           |                                        |                                         |          |
| - AND AND -                    |           |                                        |                                         | -        |
|                                |           |                                        |                                         |          |

| Jouur                 | V        | mu                   | 0005 3                                                                                                    | ityle |          | us                  |          |     |
|-----------------------|----------|----------------------|----------------------------------------------------------------------------------------------------|-------|----------|---------------------|----------|-----|
| ModelSim SE 10.0a     |          |                      |                                                                                                    |       |          |                     | 6 6 1    | a1) |
| File Edit View Com    | ple Sen  | late Add Library     | Tools Leyout Window                                                                                                    | Help  |          | and the second      |          |     |
| 1.6820                | Xupa     | 10-A                 | BE "B   Help                                                                                                    | A OH  | X X D B  | Se Layout SicDesign | <b>•</b> |     |
| COOP CALIFOR   #11001 | 100      |                      | 1 0 10 U A                                                                                                    |       |          |                     |          |     |
| Library               |          |                      |                                                                                                    |       |          |                     |          | x   |
| Viane                 | Type     | Path                 |                                                                                                    |       |          |                     |          |     |
| -A work               | Lbrary   | C:(Users,bh9),Docume | mts/Education/C                                                                                                    |       |          |                     |          |     |
| s A fostfulb          | Lbrary   | \$4008_TEO//for      | retudo                                                                                                    |       |          |                     |          |     |
| a mc2_lb (empty)      | Library  | \$MODEL_TEOH//mc     | 2_10                                                                                                    |       |          |                     |          |     |
| a at maker            | Library  | \$MODEL_TECH//ave    |                                                                                                    |       |          |                     |          |     |
| a a mitoum            | Library  | \$MODEL_TEOV/love    | 0.2.1.1                                                                                                    |       |          |                     |          |     |
| STAR HERA             | LORBY    | SHOULL TEOV. BA      |                                                                                                    |       |          |                     |          |     |
| of all and has        | Library  | BACK TEOULAR         |                                                                                                    |       |          |                     |          |     |
| and av and            | Library  | \$1006 TEOH AV       | and                                                                                                    |       |          |                     |          |     |
| *                     | Library  | \$PICOEL TECHI, MA   | #2000                                                                                                    |       |          |                     |          |     |
| in at less            | Lbrary   | \$4000L_TEOrd_Jee    |                                                                                                    |       |          |                     |          |     |
| . A modelaim Jb       | Lbrary   | PHODEL_TEOH Inc      | delsin_Ib                                                                                                    |       |          |                     |          |     |
| 🕣 🎎 std               | Lbrary   | \$HOOEL_TECH/(Htt    |                                                                                                    |       |          |                     |          |     |
| . std_developersist   | Library  | \$4006L_TEO+//std    | _developerskit                                                                                                    |       |          |                     |          |     |
| Shubble               | Library  | \$400EL_TEOV.Jyr     | nopeys.                                                                                                    |       |          |                     |          |     |
| To Manual             | LOA BUY  | bcon"up4-%e          | 900                                                                                                    |       |          |                     |          |     |
|                       |          |                      |                                                                                                    |       |          |                     |          |     |
|                       |          |                      |                                                                                                    |       |          |                     |          |     |
|                       |          |                      |                                                                                                    |       |          |                     |          |     |
|                       |          |                      |                                                                                                    |       |          |                     |          |     |
|                       |          |                      |                                                                                                    |       |          |                     |          |     |
|                       |          |                      |                                                                                                    |       |          |                     |          |     |
|                       |          |                      |                                                                                                    |       |          |                     |          |     |
|                       |          |                      |                                                                                                    |       |          |                     |          |     |
| A Transport           |          |                      |                                                                                                    |       |          |                     |          | x   |
| # Loading project 3   | 23       |                      | . La constante de la constante de la constante |       |          |                     |          | -   |
| # reading C:\modelt   | ech_10.0 | a\win32//models      | eim.inl                                                                                                    |       |          |                     |          |     |
| ModelSim>             |          |                      |                                                                                                    |       |          |                     |          | -   |
|                       |          |                      | dan Design Loaded >                                                                                                    | 100   | Contexts |                     |          | -   |
|                       |          |                      |                                                                                                    |       |          |                     |          |     |

| Step 1 : Create a Project        |                                                      |           |  |
|----------------------------------|------------------------------------------------------|-----------|--|
| ■ File -> New -> pr              | roject                                               |           |  |
|                                  | Create Project                                       | 1         |  |
|                                  | Project Name                                         |           |  |
| +                                | testupdownconter                                     |           |  |
|                                  | Designat Location                                    |           |  |
| <b>→</b>                         | C:/digit Browse                                      |           |  |
|                                  |                                                      |           |  |
|                                  | Default Library Name                                 |           |  |
|                                  | 1                                                    |           |  |
|                                  | Copy Settings From                                   |           |  |
|                                  | Copy Library Mappings     Reference Library Mappings |           |  |
|                                  | OK Cancel                                            |           |  |
|                                  |                                                      | 1         |  |
|                                  |                                                      |           |  |
|                                  |                                                      |           |  |
|                                  |                                                      |           |  |
|                                  |                                                      |           |  |
|                                  |                                                      |           |  |
| School of Electronics and Comput | er Science, University of Southamp                   | on. UK 15 |  |
| onioo and oomput                 |                                                      | 10        |  |

| Create the new directory                                                  |    |
|---------------------------------------------------------------------------|----|
|                                                                           |    |
|                                                                           |    |
| Create Project                                                            |    |
| The project directory does not exist. OK to create the directory?         |    |
| OK Cancel                                                                 |    |
|                                                                           |    |
| /                                                                         |    |
|                                                                           |    |
| School of Electronics and Computer Science, University of Southampton, UK | 16 |

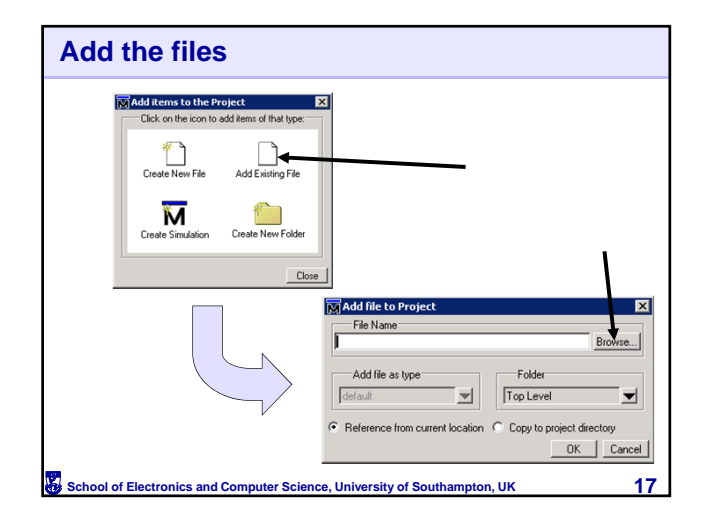

| Add the files                                                                                                    |   |
|----------------------------------------------------------------------------------------------------|---|
| You can reference the files, or you can copy into<br>the directory – this is a good idea if you are going<br>to modify things         |   |
| File Name         Howee           H:/vhd/counter4bit/counter4bit.vhd         Browse                                                   |   |
| Add file as type     Folder       Idefault     Top Level       Image: Reference from current location     C copy to project directory |   |
| OK_Cancel                                                                                                    | R |

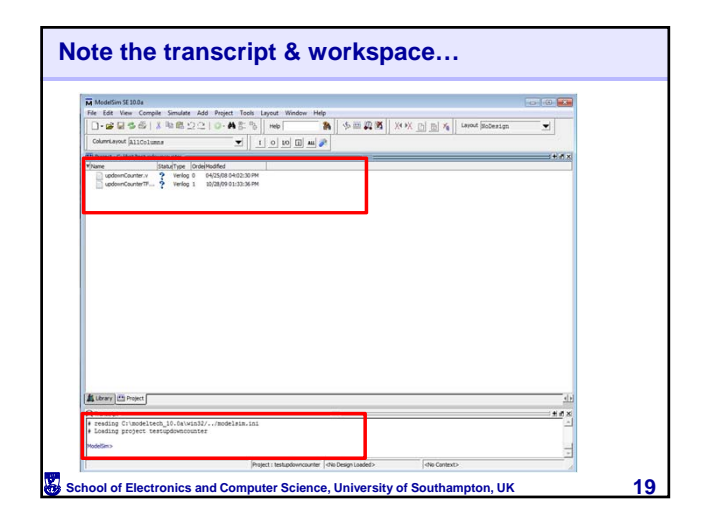

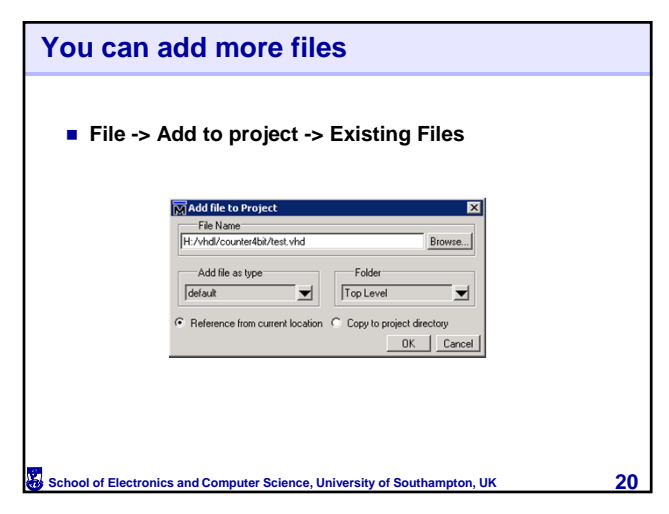

| ModelSim SE100a           File: Edit: View Compile: Simulate: Add Project.           - ☞ ☞ ☞ ☞ ☞ □ X ☜ @ ::::::::::::::::::::::::::::::::: | Tools Layout Window Help                                                                                                    | 今世際國一X+X [                  | ) <u>B</u> % Layout StoDestign |    |
|----------------------------------------------------------------------------------------------------|----------------------------------------------------------------------------------------------------|-----------------------------|--------------------------------|----|
| File Edit View Comple Simulate Add Project                                                                                                 | Tools         Layout         Window         Help           1         0         10         1         1         0         1         0         1         0         1         0         1         0         1         0         1         0         1         0         1         0         1         0         1         0         1         0         1         0         1         0         1         0         1         0         1         0         1         0         1         0         1         0         1         0         1         0         1         0         1         0         1         0         1         0         1         0         1         0         1         0         1         0         1         0         1         0         1         0         1         0         1         0         1         0         1         0         1         0         1         0         1         0         1         0         1         0         1         0         1         0         1         0         1         0         1         0         1         0         1 | <b>◇≕殺菌</b>    X•X <u> </u> | ) 👸 🎢 Layout Stoberton         | -  |
| Columnianout AllColumns  Project-Culightestaptioncounter  Vitage  Statution  CodeModified                                                  | ■<br>1000000000000000000000000000000000000                                                                                                    | 29 m 14 m 1                 | C 24 C celore honestar         |    |
| Column Ayout  A11Columns  The Project - C: Alightestupdowncounter  Thanse  Drate/Modified                                                  | ▼ <u>1 0 10 ⊡ m ≫</u>                                                                                                    |                             |                                |    |
| There Statutive OrdeModfed                                                                                                    |                                                                                                    |                             |                                |    |
| TANK INTERNET                                                                                                    |                                                                                                    |                             |                                | ÷  |
|                                                                                                    |                                                                                                    |                             |                                |    |
| Library in Project                                                                                                    |                                                                                                    |                             |                                |    |
| A Transcript                                                                                                    |                                                                                                    |                             |                                | ** |
| if attaining to temperature 10-08(W1532//BOGE1                                                                                             | d'am-ama                                                                                                    |                             |                                |    |
| A Transmit<br>+ reading C:\modeltech 10.0a\win32//model                                                                                    | sim.ini                                                                                                    |                             |                                | _  |

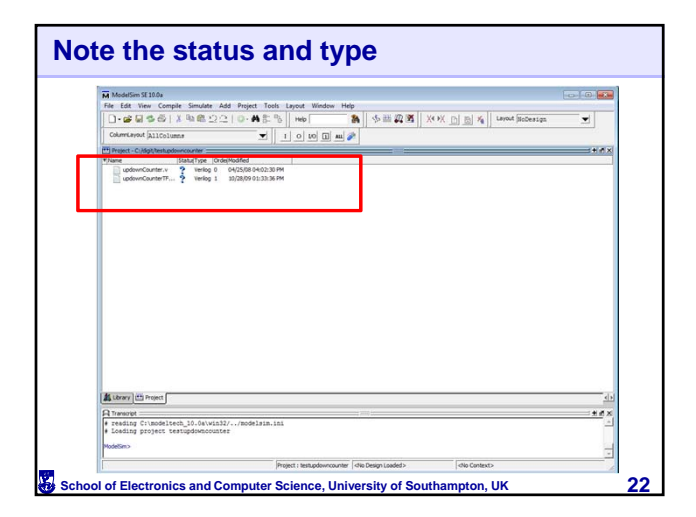

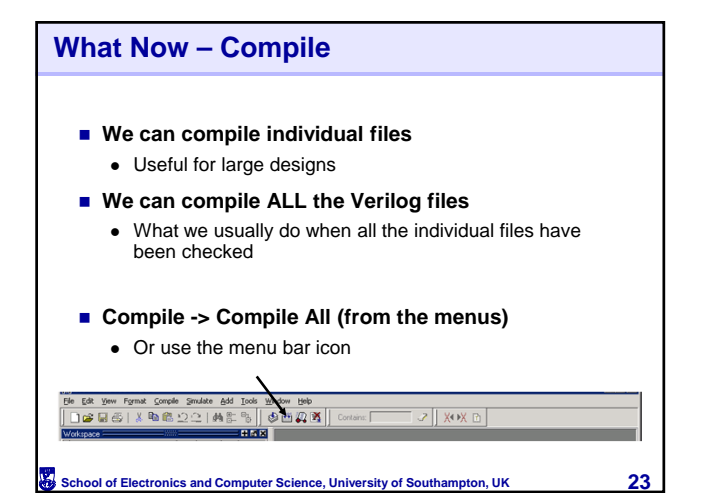

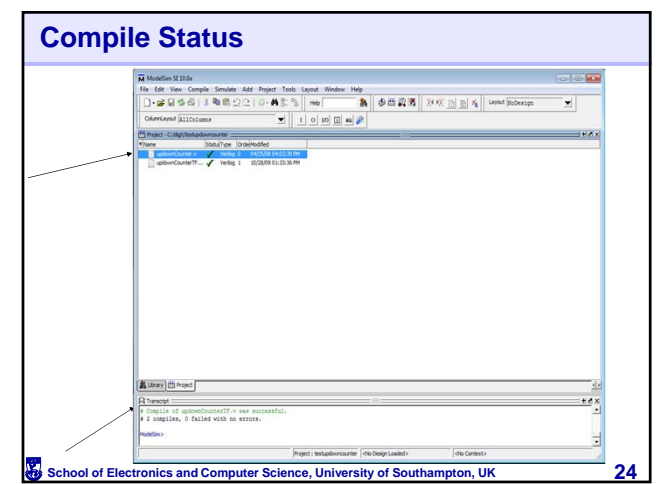

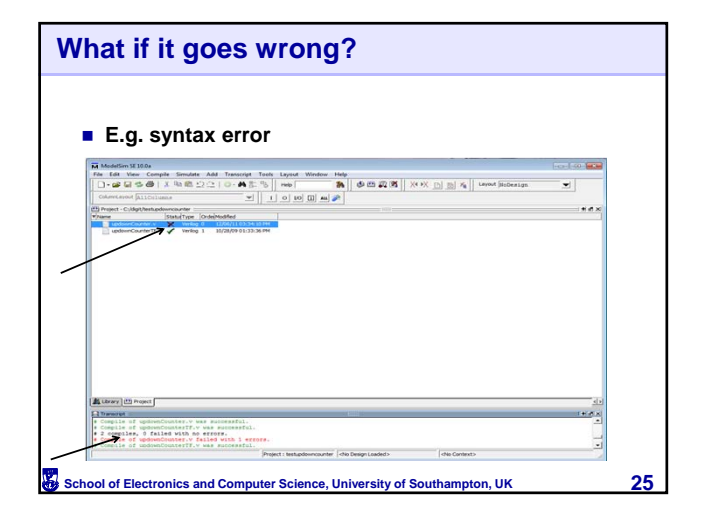

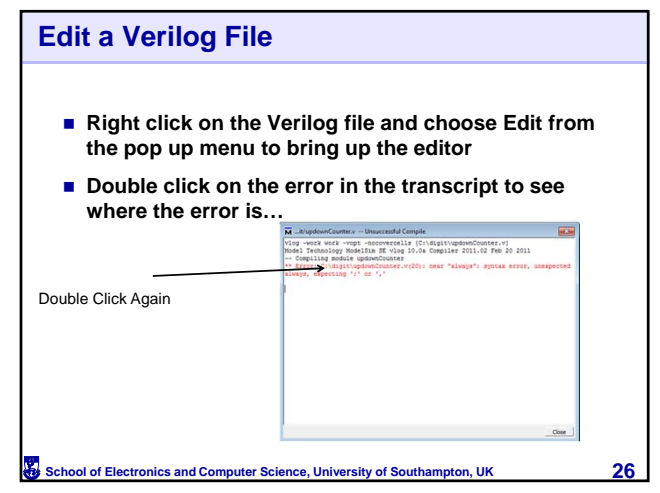

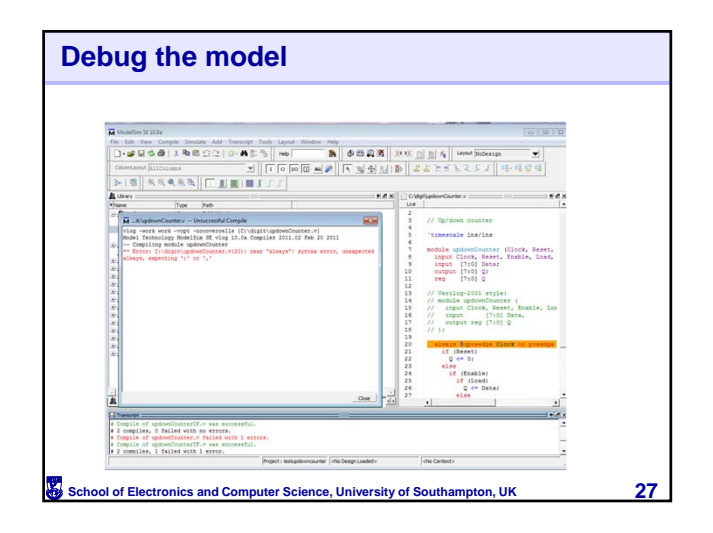

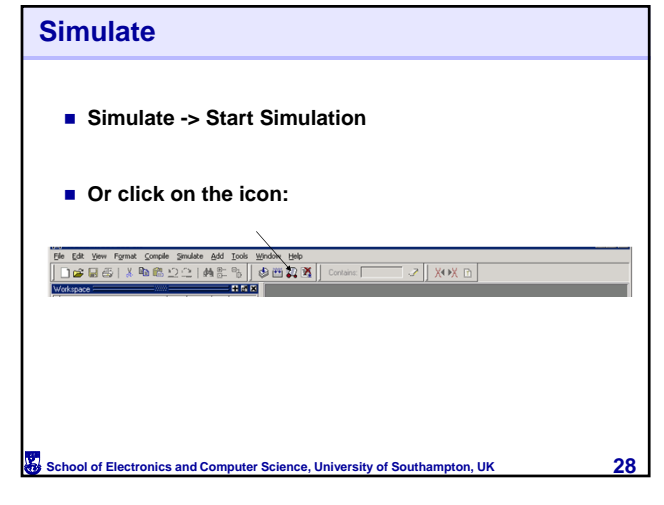

| List of com                             | biled Units                                                                                                    |
|-----------------------------------------|----------------------------------------------------------------------------------------------------|
| Look for<br>"work"<br>That's your stuff | Statk Simulation       Design     VHOL, Veslog     Libraries     SDF     Others     (1)       Vilkee     Lipe     Path     (1)     (1)       Sign volation     Library     MODEL[TCH/.reds     (1)       Sign volation_Library     Library     MODEL[TCH/.reds       Sign volation_Library     MODEL[TCH/.reds       Sign volation_Library     MODEL[TCH/.reds       Sign volation_Library     MODEL[TCH/.reds       Sign volation_Library     MODEL[TCH/.reds       Sign volation_Library     MODEL[TCH/.reds       Sign volation_Library     MODEL[TCH/.reds       Sign volation_Library     MODEL[TCH/.reds       Sign volation_Library     MODEL[TCH/.reds       Sign volation_Library     MODEL[TCH/.reds       Sign volation_Library     MODEL[TCH/.reds       Cybrinization     Signeration       Signeration     Signeration       Cybrinization     Signeration |
| School of Electronics and               | Computer Science, University of Southampton, UK 29                                                                                                    |

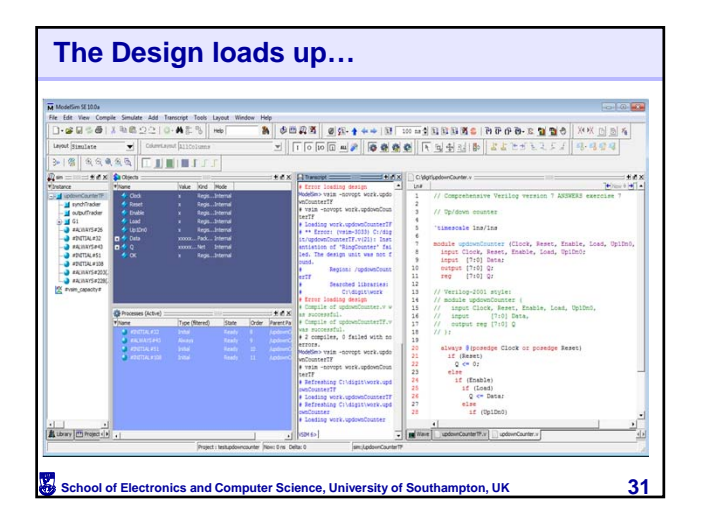

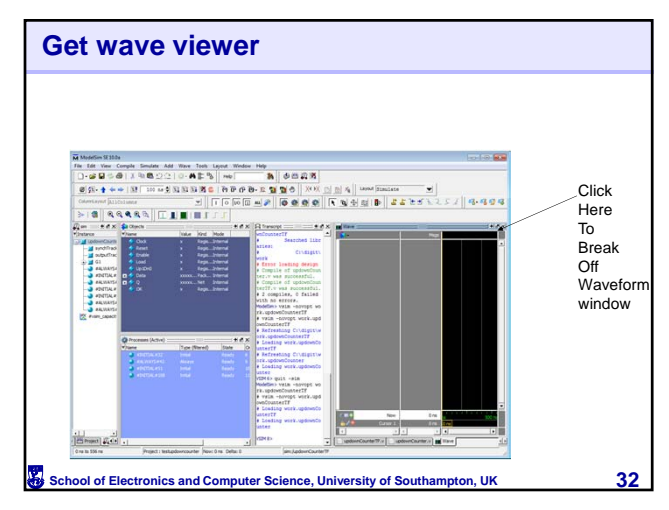

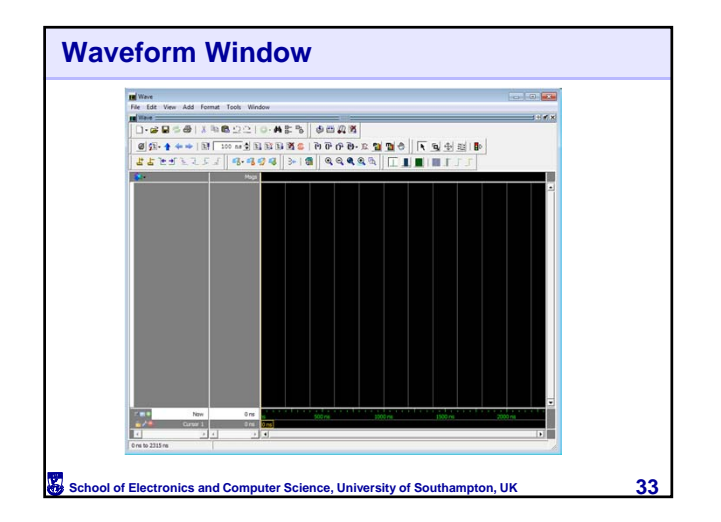

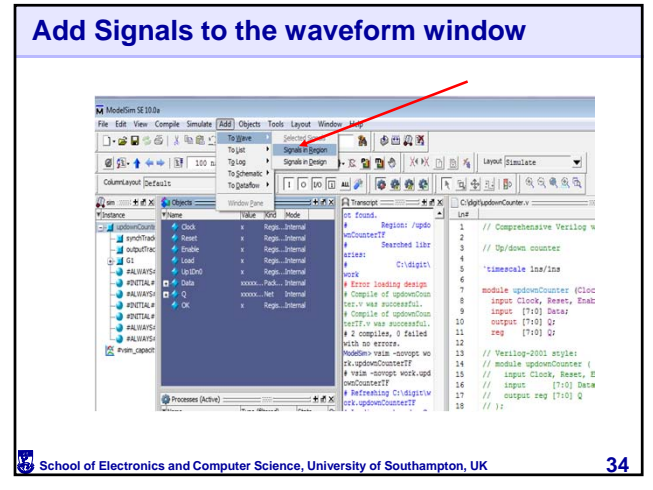

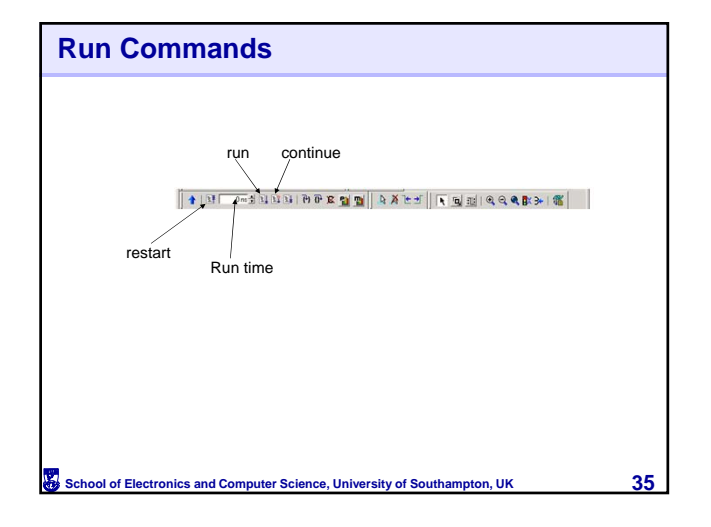

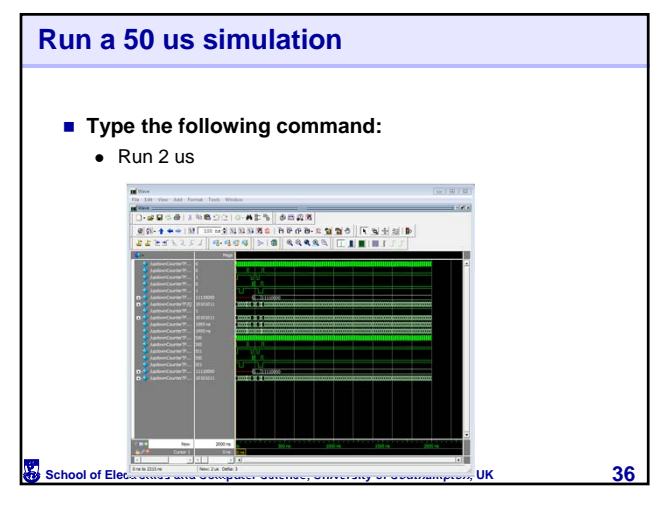

38

#### Learning Outcomes

After completing this unit, you should be able to:

- T describe the Different Sign –off stages in the digital design process
- To compile and simulate HDL models in Modelsim
- To perform different types of digital simulations

School of Electronics and Computer Science, University of Southampton, UK

# Behavioural Simulations:

**Types of Digital Simulations** 

- It is used to check the functionality of the design before synthesis
- You will need the following files:
- 1. HDL description of your design
- 2. A test bench

37

39

School of Electronics and Computer Science, University of Southampton, UK

### **Types of Digital Simulations**

- Behavioural gate level simulation
- It is a post-synthesis simulation
- You will need :
- 1. HDL description of the synthesized design
- 2. HDL models of all cells in your design (e.g. Verilog models ), and
- 3. A test bench
- How to perform Behavioural gate level simulation

School of Electronics and Computer Science, University of Southampton, UK

Copy all the required files into your simulation directory and follow the same procedure for behavioural simulation.

## **Types of Digital Simulations**

- Behavioural gate level simulation with SDF timing
- It is a post-synthesis simulation
- You will need:
- 1. HDL description of the synthesized design
- 2. SDF(standard delay format) file (which can be obtained for the synthesis tool and from the layout tool)
- HDL models of all cells in your design (e.g. Verilog models ), these models should contain specify blocks in their behavioural view that have delay information
- 4. A test bench

Note: you can generate SDF files in Design Compiler using this command:

write\_sdf filename.sdf

School of Electronics and Computer Science, University of Southampton, UK

40

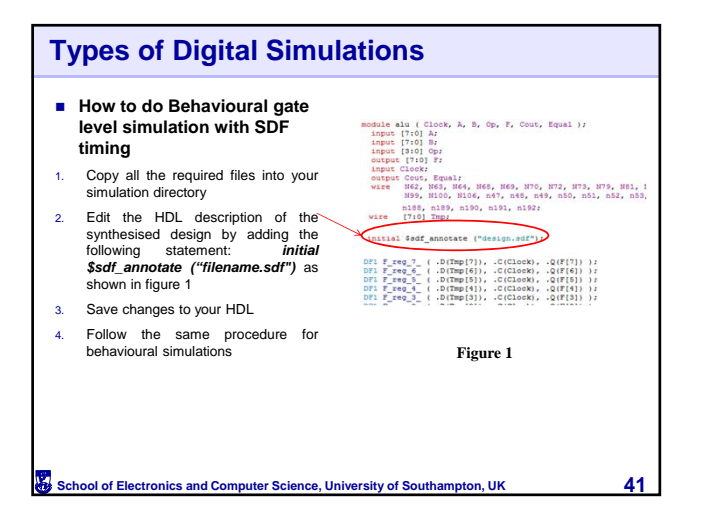

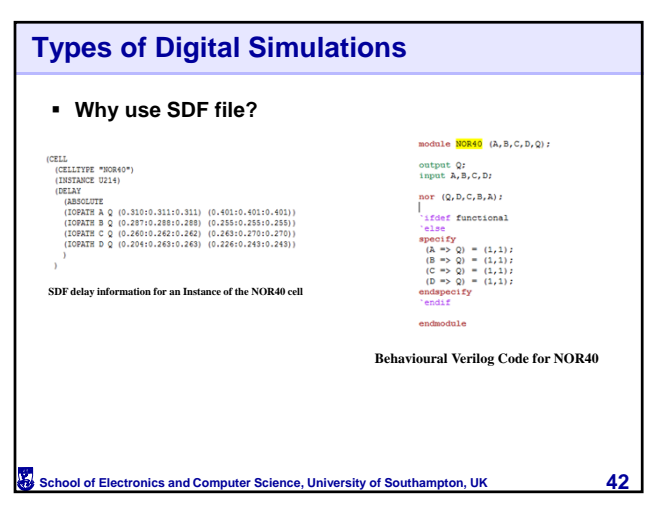

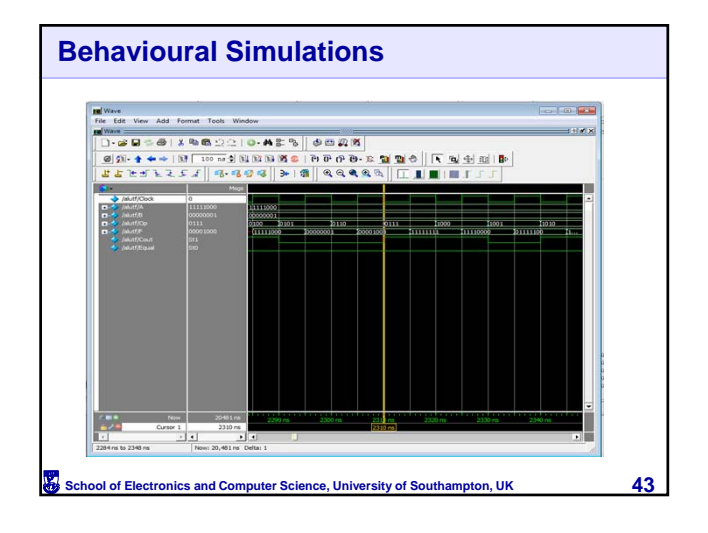

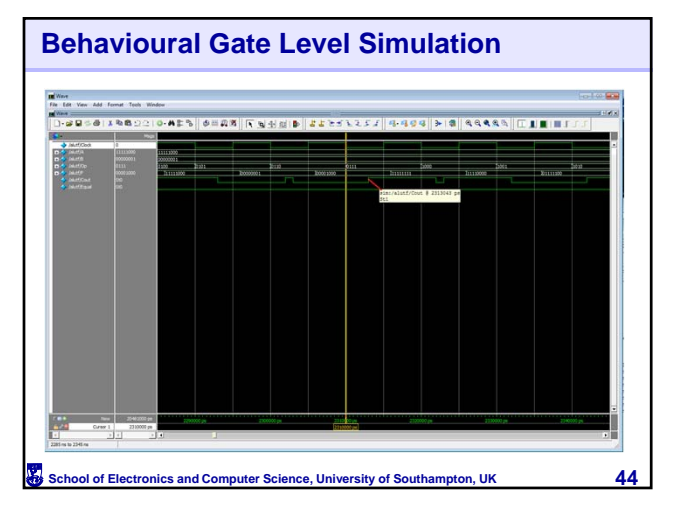

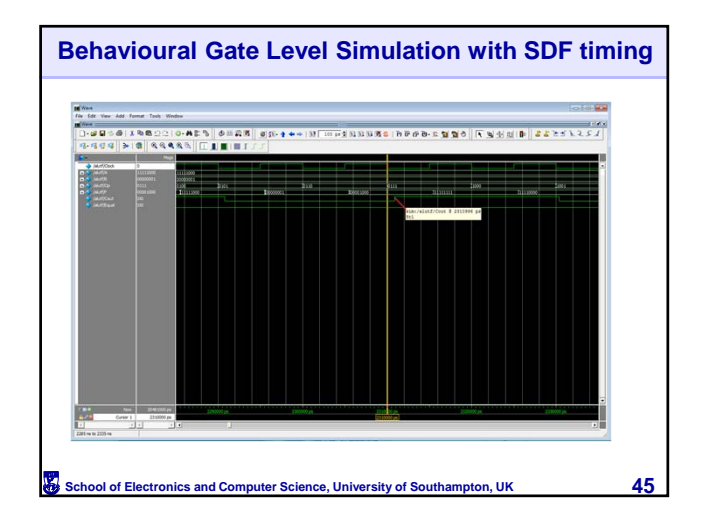

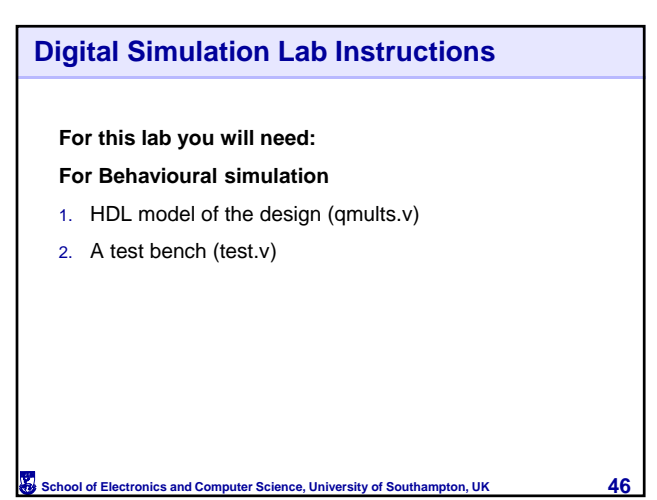

### **SOC Encounter Lab Instructions**

#### For this lab you will need:

#### For post Synthesis simulation

- 1. A synthesised Verilog net list of the design (this is obtained from the synthesis stage)
- 2. A test bench
- 3. Your timing constraints file "design.sdf" (this is obtained from the synthesis stage)
- 4. HDL models of all cells in technology library

School of Electronics and Computer Science, University of Southamp

### **SOC Encounter Lab Instructions**

#### For this lab you will need:

#### For post Layout simulation

- 1. Post layout netlist (this is obtained from the layout stage)
- 2. A test bench

47

- 3. Your timing constraints file "design.sdf" (this is obtained from the layout stage)
- 4. HDL models of all cells in technology library

School of Electronics and Computer Science, University of Southampton, UK

48

### **Behavioural Simulations**

- 1. Create a working directory called BehaviouralSim.
- 2. Save the qmults HDL file and the test bench in this folder.
- 3. Open the test bench in a text editor and investigate it.
- 4. Set the clock period in the test to 2 ns.
- 5. Create a Modelsim Project.
- 6. Compile all files.
- 7. Run the simulations and verify the design function correctly.
- Does the design simulate correctly if you reduce clock period to 0.5 ns? Why?.
- 9. Save a printout of your simulations.

School of Electronics and Computer Science, University of Southampton, UK 49

#### **Post Synthesis Simulations**

- 1. Create a working directory called PostSynSim.
- 2. Save the qmults HDL file, the test bench, HDL models of the technology library and SDF timing file in this folder.
- 3. Open the test bench in a text editor and set the clock frequency in the test to your maximum achievable frequency (from the synthesis stage).
- 4. Open the SDF file in a text editor and comment out all lines that begin with the word "Removal".
- 5. Create a second Modelsim Project.
- 6. Compile all files.
- 7. Run the simulations and verify the design function correctly.
- Does the design simulate correctly if you reduce clock period to 0.5 ns? Why?
- 9. Save a printout of your simulations.

School of Electronics and Computer Science, University of Southampton, UK 50

### **Post Layout Simulations**

- 1. Create a working directory called PostLaySim
- 2. Save the qmults HDL file, the test bench, HDL models of the technology library and SDF timing file in this folder.
- Open the test bench in a text editor and set the clock frequency in the test to your maximum achievable frequency (from the synthesis stage).
- Open the SDF file in a text editor and comment out all lines that begin with the word "Removal"
- 5. Create a third Modelsim Project
- 6. Compile all files
- 7. Run the simulations and verify the design function correctly.
- Does the design simulate correctly if you reduce clock period to 0.5 ns? Why?

51

9. Save a printout of your simulations

School of Electronics and Computer Science, University of Southampton, UK